# Mit tegyek, ha az osztály levelezőlistájára küldött leveleket nem kapom meg az osztályfőnöktől a gmail-es címemre?

Előfordulhat, hogy a leveleket a rendszer a SPAM mappába teszi, mert valami miatt kéretlen levélnek, levélszemétnek tekinti. A következőkben azt láthatják, hogy hogyan lehet ezt megváltoztatni és bejelölni az ilyen üzeneteket úgy, hogy a rendszer a jövőben ne tekintse azokat levélszemétnek.

# 1. A SPAM mappa

- A gmail postafiókunkba belépve először győződjünk meg arról, hogy a SPAM mappa látható-e az oldalsávban?
- Ha látható, akkor ugorhat a 6. pontra.
- Ha nem látható, akkor folytassa a következő diával.

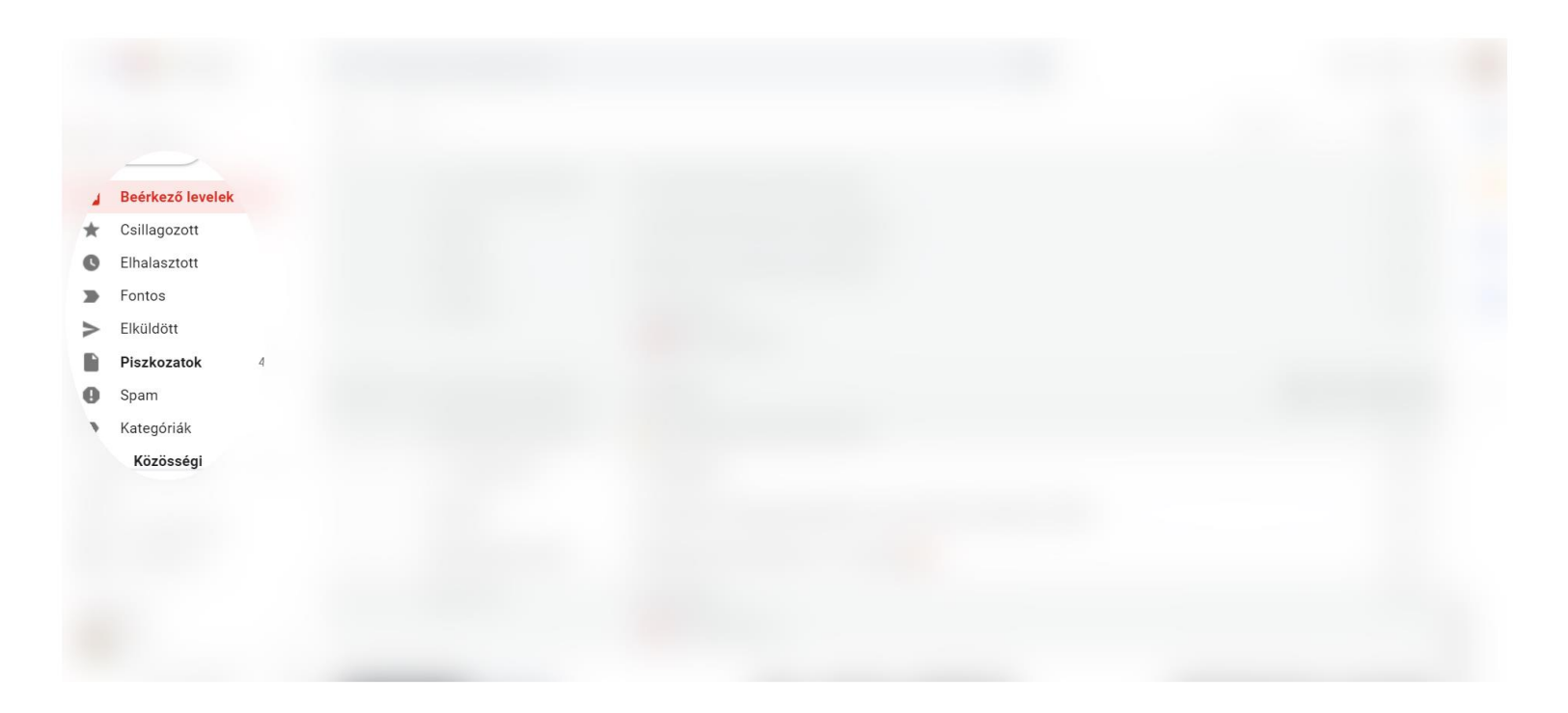

## 2. Beállítások menüpont

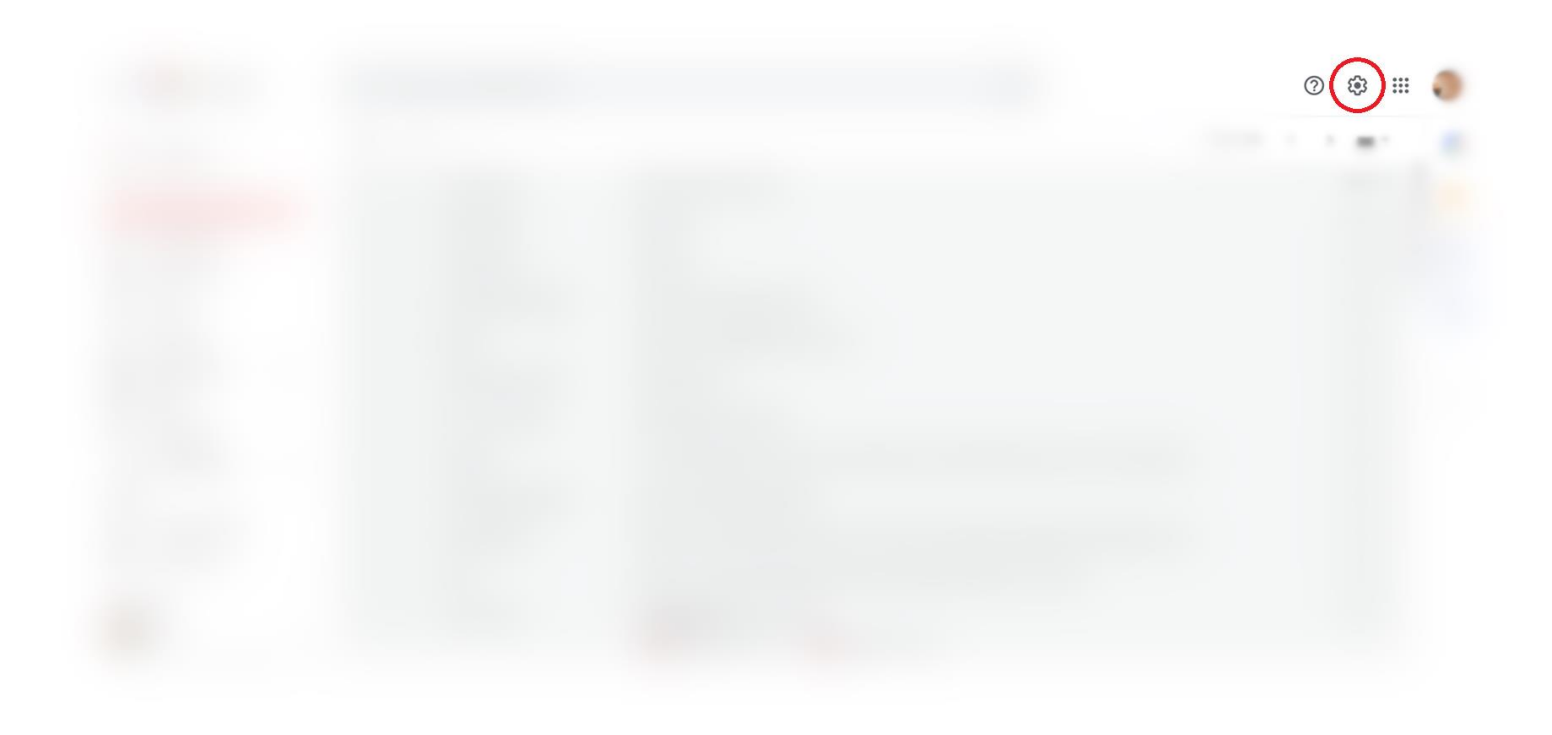

 A jobb felső sarokban kattintsunk a fogaskerék ikonra.

# 3. Összes beállítás megtekintése

|                                                                                                    | 0 🔅 🏭           |  |
|----------------------------------------------------------------------------------------------------|-----------------|--|
| Gyorsbeállítások                                                                                                    | ×               |  |
| Az összes beállítá                                                                                                    | s megtekintése  |  |
| SŰRŰSÉG                                                                                                    |                 |  |
| Alapértelmezett                                                                                                    |                 |  |
| O Kényelmes                                                                                                    |                 |  |
| 🔿 Kompakt                                                                                                    |                 |  |
| TÉMA Az össze                                                                                                    | es megtekintése |  |
|                                                                                                    |                 |  |
| POSTALÁDATÍPUS                                                                                                    |                 |  |
| Egyes postaládatípusok a<br>Gmailben, a Chatben és a Meetben<br>i rendelkezésre álló okos funkciókon<br>és személyre szabáson alapulnak. |                 |  |

A beállítás bekapcsolása.

•• • •

 A megnyíló sávban válasszuk az "Az összes beállítás megtekintése" lehetőséget.

#### 4. A SPAM mappa megjelenítésének beállítása

#### Beállítások

11111

Általános Cimkék Beérkező levelek Fiókok és importálás Szűrők és letiltott címek Átirányítás és POP/IMAP Bővítmények Csevegés és Meet

Haladó Offline Témák

| Rendszercímkék   | Megjelenítés a<br>címkelistában                        |                        |
|------------------|--------------------------------------------------------|------------------------|
| Beérkező levelek |                                                        | Megjelenítés IMAP-en   |
| Csillagozott     | megjelenítés elrejtés                                  | Megjelenítés IMAP-en   |
| Elhalasztott     | megjelenítés elrejtés                                  | Megjelenítés IMAP-en   |
| Fontos           | megjelenítés elrejtés                                  | Megjelenítés IMAP-en   |
| Csevegések       | megjelenítés elrejtés                                  | □ Megjelenítés IMAP-en |
| Elküldött        | megjelenítés elrejtés                                  | Megjelenítés IMAP-en   |
| Ütemezve         | megjelenítés elrejtés<br>látható, ha olvasatlan        | Megjelenítés IMAP-en   |
| Piszkozatok      | megjelenítés elrejtés<br>látható, ha olvasatlan        | Megjelenítés IMAP-en   |
| Összes levél     | megjelenítés elrejtés                                  | ✓ Megjelenítés IMAP-en |
| Spam             | <b>megjelenítés</b> elrejtés<br>látható, ha olvasatlan | Megjelenítés IMAP-en   |

Most a felső sávban kattintsunk a ,Címkék' menüpontra, majd a Rendszercímkék oszlopban keressük meg a Spam sorát. Ettől jobbra kattintani kell a ,megjelenítés' gombra.

## 5. SPAM mappa, olvasatlan üzenetek

A Beérkező üzenetek között már látható a SPAM mappa.

Mellette pedig látható, hogy hány darab olvasatlan üzenetet tartalmaz.

Egy kattintással a Spam mappa feliratára, megnyithatjuk annak tartalmát.

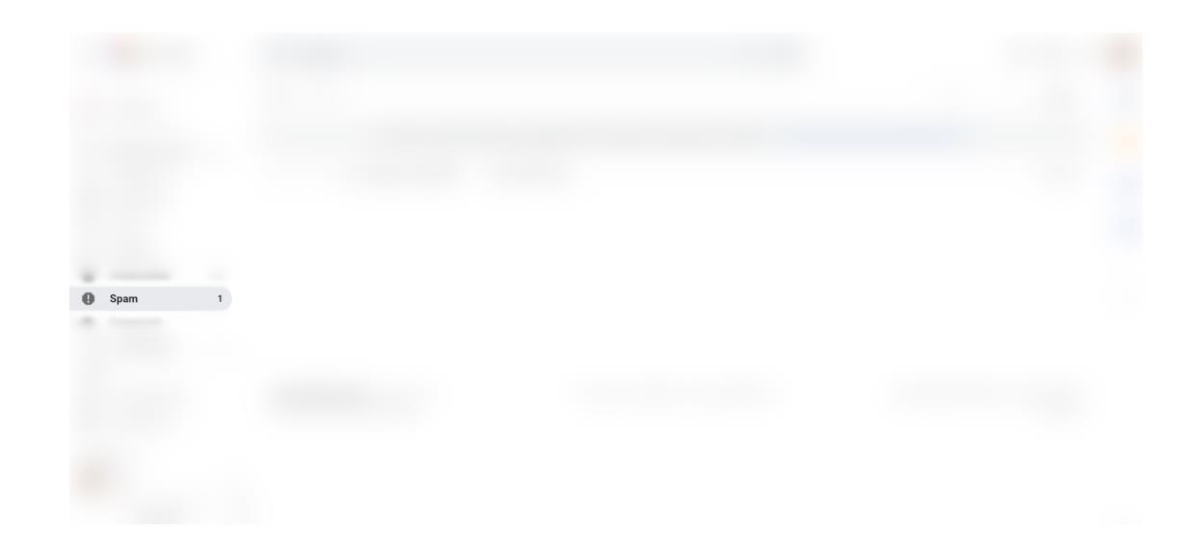

# 6. "NEM SPAM" tulajdonság beállítása

A SPAM mappában lévő leveleink között jobb gombbal kattintsunk az osztályfőnöktől érkezett üzenetre, majd a lehulló menüben válasszuk ki a ,Nem spam' lehetőséget.

Ettől kezdve az osztály levelezőlistájára érkezett üzeneteket látni fogjuk a bejövő leveleink között.

| aáhan lévő üzeneti        |  |
|---------------------------|--|
| Válasz                    |  |
| Válasz mindenkinek        |  |
| Továbbítás                |  |
| Továbbítás mellékletkéi   |  |
| 😻 Nem spam                |  |
| Végleges törlés           |  |
| Megjelölés olvasottkénf   |  |
| Halasztás                 |  |
| 🌠 Felvétel a feladatok kł |  |
| Áthelyezés ide:           |  |
| ímkézés a köve            |  |
|                           |  |
|                           |  |

# További hibalehetőségek

Előfordulhat, hogy ezt a beállítást az osztályfőnöktől érkező (kifejezetten Önnek és nem az osztálylistára írt) levelekkel is el kell végeznie.